| Informatik OTG | Java               |  |
|----------------|--------------------|--|
|                | Installation BlueJ |  |

## 1. Download Java:

http://java.sun.com/javase/downloads/index.jsp

und dort JDK 6 Update 5 herunterladen:

Required: You must accept the license agreement to download the product.
CAccept License Agreement | Review License Agreement
CDecline License Agreement

| Download selected with Sun Download Manager Easily manage your downloads |                                                   |       |  |  |
|--------------------------------------------------------------------------|---------------------------------------------------|-------|--|--|
| Window                                                                   | ows Platform - Java SE Development Kit 6 Update 5 |       |  |  |
| ≶8                                                                       |                                                   |       |  |  |
| ব                                                                        | ⊻ Windows Offline Installation, Multi-lang        | uage  |  |  |
|                                                                          | ⊻ Windows Online Installation, Multi-lang         | juage |  |  |

## 2. BlueJ herunterladen und installieren:

http://www.bluej.org/download/download-old.html

| BlueJ version 2.2.0                              | •                  |
|--------------------------------------------------|--------------------|
| for Windows (3.6Mb)                              | bluejsetup-220.exe |
| for MacOS X (3.2 Mb)                             | BlueJ-220.zip      |
| all other systems (executable jar file) (3.1 Mb) | bluej-220.jar      |

## 3. Deutsche Benutzeroberfläche installieren:

Im Ordner BlueJ/lib die Datei *bluej.defs* (in einem Editor) öffnen. Suche den Eintrag *bluej.language=german* (im oberen Teil). Entferne # vor dem Eintrag *bluej.language=german* und setze # vor *bluej.language=english* 

Also: #bluej.language=english bluej.language=german

Speichere die Datei bluej.defs.